### UNIVERSIDAD DE PANAMÁ DIRECCIÓN DE TECNOLOGÍA DE LA INFORMACIÓN Y COMUNICACIÓN INSTRUCTIVO PARA ACCEDER AL CORREO INSTITUCIONAL

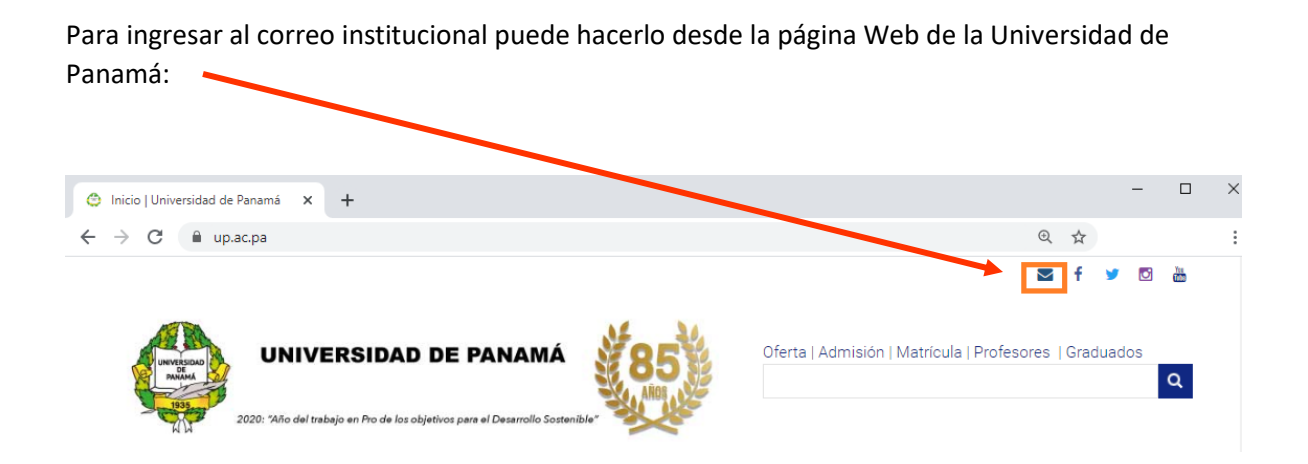

O ingresando las siguientes enlaces en un navegador de Internet

http://upmail.up.ac.pa https://login.microsoftonline.com/

Escriba su nombre de cuenta de correo proporcionado luego clic en Siguiente.

| Microsoft                 |        |           |  |
|---------------------------|--------|-----------|--|
| Continuar a Outlook       | c.pa   | ×         |  |
| ¿No puede acceder a su cu | ienta? |           |  |
|                           | Atrás  | Siguiente |  |

Ingrese la contraseña temporal luego clic en Iniciar sesión (por default es Up2020s1):

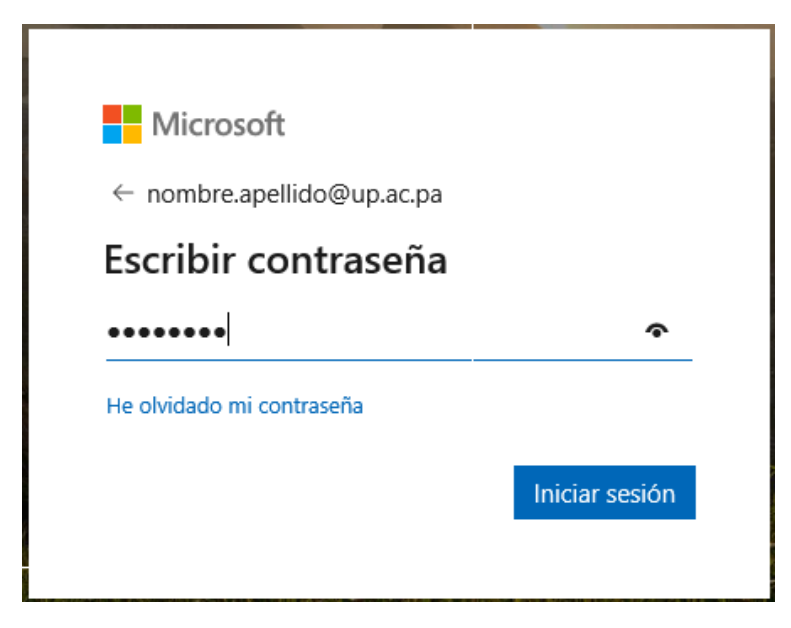

En la siguiente ventana se le solicita que cambie la contraseña por una nueva:

| Microsoft                                                                     |                                                   |                                                                                                   |
|-------------------------------------------------------------------------------|---------------------------------------------------|---------------------------------------------------------------------------------------------------|
| nombre.apellido@up.ac.                                                        | ра                                                |                                                                                                   |
| Actualizar cont                                                               | raseña                                            |                                                                                                   |
| Necesita actualizar la con<br>la primera vez que inicia<br>contraseña expiró. | ntraseña porque se trata de<br>sesión o porque la | Ingrese la <b>contraseña temporal</b>                                                             |
| •••••                                                                         | <                                                 |                                                                                                   |
| •••••                                                                         |                                                   | Ingrese la <b>nueva contraseña</b> e                                                              |
| •••••                                                                         | <u>م</u>                                          | ambas líneas, la misma debe esta<br>compuesta de 8 caracteres entr<br>Mayúsculas números y símbol |
|                                                                               | Iniciar sesión                                    | especial.                                                                                         |
|                                                                               |                                                   |                                                                                                   |

Una vez cambiada la contraseña aparecerá una página para colocar el **Idjoma** y la **Zona horaria**:

|                       | Carlo                      |                   |              |
|-----------------------|----------------------------|-------------------|--------------|
| A continuación, eliji | a el idiarna y zona horari | a de preferencia. |              |
| español (Panamá)      |                            | $\sim$            |              |
| Zona horaria:         |                            |                   |              |
| (UTC-05:00) Bogot     | a, Lima, Quito, Rio Branco | þ                 | $\checkmark$ |

Mensaje de bienvenida, pase al siguiente mensaje con la flecha.

|           | Outlook            | ,⊅ Buscar                                                             | r 🗘 🤅 🤹 🗘 |
|-----------|--------------------|-----------------------------------------------------------------------|-----------|
| =         | Mensaje nuevo      |                                                                       |           |
| ~         | Favoritos          |                                                                       |           |
|           | Bandeja de entrada | Empezar                                                               |           |
|           | Elementos enviados |                                                                       |           |
| Ø         | Borradores         | Elegir la                                                             |           |
|           | Agregar favorito   | ▶ Enviar u                                                            |           |
| $\sim$    | Carpetas           | 🗰 Usar apli Le damos la bienvenida                                    |           |
|           | Bandeja de entrada | Obtener     Hemos agregado nuevas características y bemos             |           |
| Ø         | Borradores         | Agregar     simplificado otras, gracias a los comentarios de nuestros |           |
| ⊳         | Elementos enviados | x <sup>R</sup> Importa                                                |           |
| Û         | Elementos elimina  |                                                                       |           |
| $\otimes$ | Correo no deseado  | • • • •                                                               |           |
| E         | Archivo            |                                                                       |           |

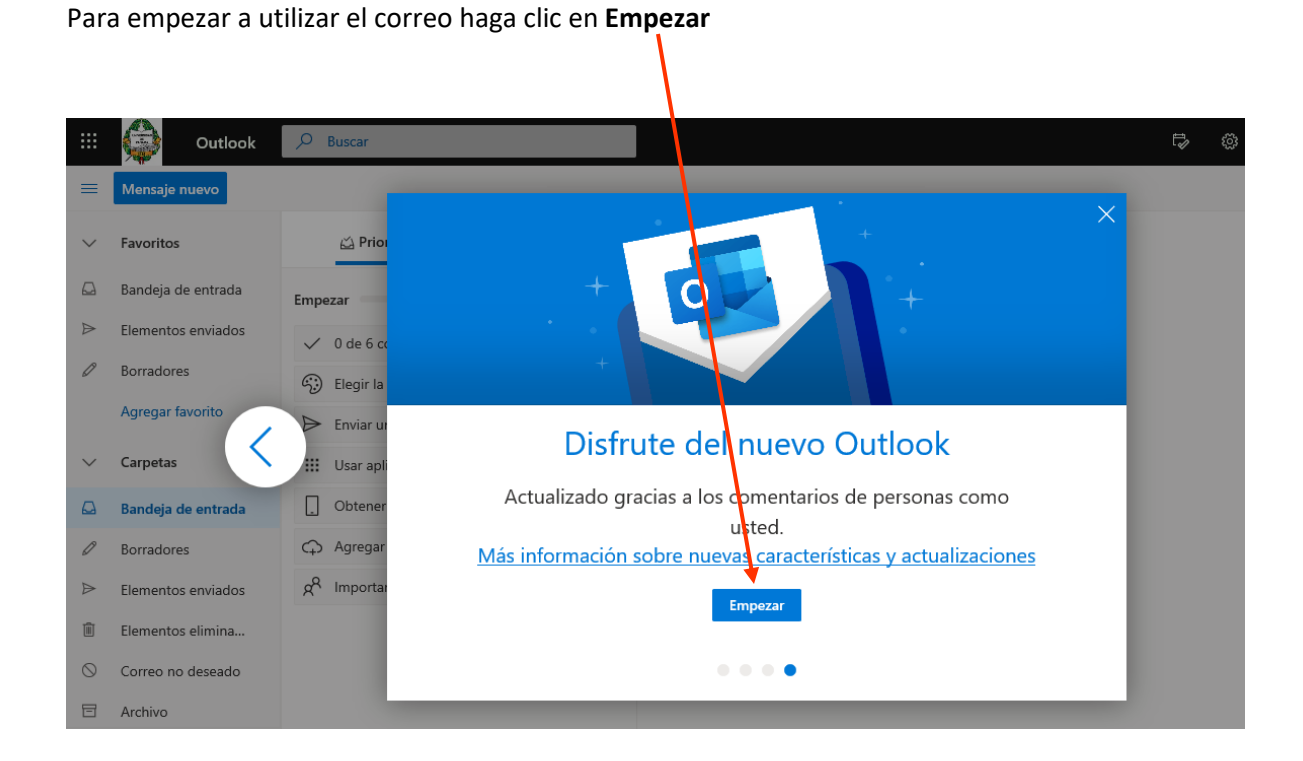

Puede realizar otras configuraciones adicionales más adelante. Cierre estas opciones en la X.

|                  | Outlook            | D Buscar                           |
|------------------|--------------------|------------------------------------|
| =                | Mensaje nuevo      |                                    |
| $\sim$           | Favoritos          | ຝ Prioritarios ☐ Otros Filtrar ∨   |
|                  | Bandeja de entrada | Empezar X                          |
| ⊳                | Elementos enviados | ✓ 0 de 6 completadas               |
| 0                | Borradores         | Elegir la apariencia               |
|                  | Agregar favorito   | ➢ Enviar un mensaje                |
| $\sim$           | Carpetas           | Usar aplicaciones de Office        |
|                  | Bandeja de entrada | Dotener Outlook Mobile             |
| Ø                | Borradores         | G Agregar cuenta de almacenamiento |
| $\triangleright$ | Elementos enviados | g <sup>R</sup> Importar contactos  |
| Ŵ                | Elementos elimina  |                                    |

#### Pantalla del correo Institucional:

|        | Galactico Outlook  | 𝒫 Buscar       |         |           |
|--------|--------------------|----------------|---------|-----------|
| =      | Mensaje nuevo      | _              |         |           |
| $\sim$ | Favoritos          | 🖾 Prioritarios | 🔄 Otros | Filtrar 🗸 |
|        | Bandeja de entrada |                |         |           |
| ⊳      | Elementos enviados |                |         |           |
| Ø      | Borradores         |                |         |           |
|        | Agregar favorito   |                |         |           |
| $\sim$ | Carpetas           |                |         |           |
|        | Bandeja de entrada |                |         |           |
| O      | Borradores         |                |         |           |
| ⊳      | Elementos enviados |                |         |           |
| Ŵ      | Elementos elimina  |                |         |           |

Para utilizar las **Aplicaciones** y **Herramientas** de Office debemos ir al icono que esta a la izquierda del panel del correo:

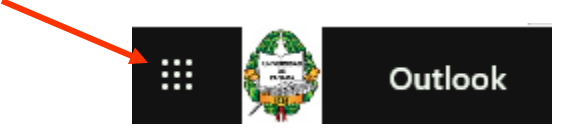

Desde ese icono podemos acceder a las aplicaciones de Microsoft Office Online: Word, Excel, PowerPoint, Teams, etc.

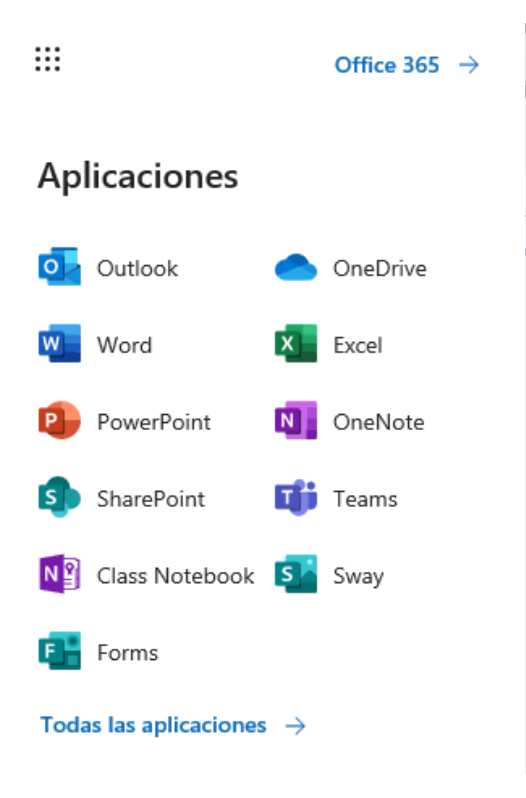

## Ejemplo Word Online

| Word    | ×                       |                                        |                                 |                                |                                |                               |      |
|---------|-------------------------|----------------------------------------|---------------------------------|--------------------------------|--------------------------------|-------------------------------|------|
| III 🚖   | Word                    | <u>م</u>                               | Buscar                          |                                |                                | ₽ @ ?                         |      |
|         | Crear                   |                                        |                                 | Docu                           | imentos nuevos guardados en: 🌰 | OneDrive Ocultar plantillas ^ |      |
|         | Nuevo documento en bla  | Notas generales                        | Plantilla de diseño ión vacía   | Documento de estilo APA        | Plantilla en blanco de dise    | Documento de estilo MLA       |      |
|         |                         |                                        |                                 |                                |                                | Más plantillas $ ightarrow$   |      |
|         |                         |                                        |                                 |                                |                                |                               |      |
| 🔛 Wo    | rd nombre apellido > Do | ocuments                               | Doc                             | umento - Guardado              |                                |                               |      |
| Archivo | Inicio Insertar Pres    | sentación Referencias                  | Revisar Vista Ayu               | da Abrir en la aplicad         | ción de escritorio 🛛 🎖 ¿C      | Qué desea hacer? 🖉 Edi        | ició |
| 9 × 🖞   | ✓                       | ✓ 11 ✓ A <sup>*</sup> A <sup>×</sup> N | $K \leq \checkmark \land \land$ | ~ A <sub>¢</sub> ····   i≡ ~ i | ≡ × €≣   ₹ ×                   | A Estilos 🗸 🔎 Buscar 🗸 🥶      |      |
|         |                         |                                        |                                 |                                |                                |                               |      |

Microsoft Team para trabajos en equipos de Office 365.

Permite la colaboración entre personas de un mismo equipo. Entre sus funcionalidades están:

- Crear diferentes equipos de trabajo.
- Tablero o Dashboard con las actividades que se estén realizando.
- Chat individual o grupal
- Organizar reuniones en línea
- Realizar video conferencias
- Opciones de guardar y compartir archivos

Para utilizar la herramienta de **Microsoft Team** desde el correo de Office 365 haga clic en el icono de los puntitos, luego clic en Teams:

| 📰 🎡 Outle              | ook | D Buscar |         |         |           |
|------------------------|-----|----------|---------|---------|-----------|
| Anlicaciones           |     |          |         |         |           |
| Aplicaciones           |     |          | itarios | 덕 Otros | Filtrar 🗸 |
| outlook                |     | OneDrive |         |         |           |
| Word                   | x   | Excel    |         |         |           |
| PowerPoint             | N   | OneNote  |         |         |           |
| SharePoint             | T   | Teams    |         |         |           |
| Ng Class Notebook      | s   | Sway     |         |         |           |
| Forms                  |     |          |         |         |           |
| Todas las aplicaciones | . > |          |         |         |           |

También puede utilizar el siguiente enlace: https://teams.microsoft.com/

## Pantalla de Microsoft Team

|               | Microsoft Teams                |   | Busque o escriba un           | comando                                                               |               | NA |
|---------------|--------------------------------|---|-------------------------------|-----------------------------------------------------------------------|---------------|----|
| <br>Actividad | Equipos                        | 7 | Unirse a un equipo o crea     | r uno                                                                 | Busca equipos | Q  |
| Equipos       |                                |   |                               | ***                                                                   |               |    |
| areas         |                                |   |                               |                                                                       |               |    |
| E Calendario  |                                |   | Crear un equipo               | código                                                                |               |    |
| 4             |                                |   |                               | Introducir código                                                     |               |    |
| Archivos      |                                |   | ະືö <sup>+</sup> Crear equipo | ¿Tiene un código para unirse a un equipo?<br>Introdúzcalo más arriba. |               |    |
|               |                                |   |                               |                                                                       |               |    |
|               |                                |   |                               |                                                                       |               |    |
|               |                                |   |                               |                                                                       |               |    |
| Aplicaciones  |                                |   |                               |                                                                       |               |    |
| ?<br>Ayuda    |                                |   |                               |                                                                       |               |    |
| ¢.            | Unirse a un equipo o crear uno |   |                               |                                                                       |               |    |

Descargar e Instalar el Office 365 en su equipo local.

En el correo de Office 365 haga clic en el icono que tiene las iniciales de su nombre y apellido, luego en **Mi cuenta**:

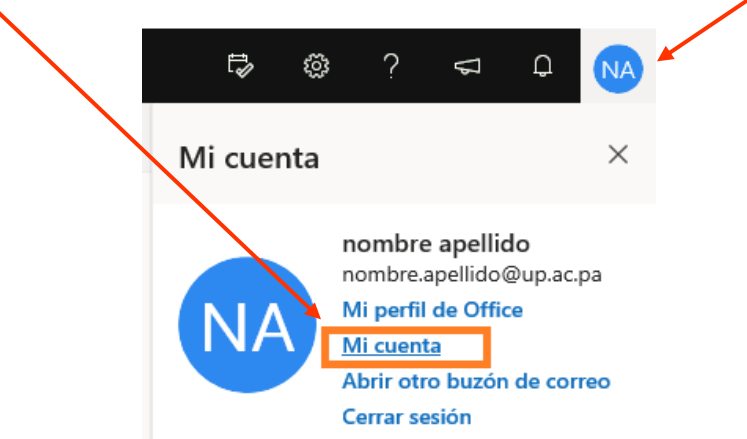

Clic en Aplicaciones y Dispositivos

|                         | Mi cuenta                      |
|-------------------------|--------------------------------|
|                         | <                              |
| ŵ                       | Mi cuenta                      |
| 8                       | Información personal           |
|                         | Suscripciones                  |
| ପ୍ୟ                     | Seguridad y privacidad         |
| À                       | Permisos de la aplicación      |
| $\overline{\mathbf{A}}$ | Aplicaciones y<br>dispositivos |
| ß                       | Herramientas y<br>complementos |

En el panel que sale despliegue la lista de **Idioma** y seleccione **Español (España, Alfabetización internacional)**. En **Versión** indique si su equipo es de 32bits o 64bits. Luego clic en **Instalar Office**.

L

|     | Mi cuenta                      |                         |                                      |                 |
|-----|--------------------------------|-------------------------|--------------------------------------|-----------------|
| 命   | <                              | Aplicaciones y dispo    | ositivos                             |                 |
| R   | Información personal           | Office                  |                                      |                 |
|     | Suscripciones                  | English (United States) |                                      | Instalar Office |
| ପ୍ସ | Seguridad y privacidad         | Skupa Emprocarial       |                                      |                 |
| B   | Permisos de la aplicación      | Idioma Vers             | ión Edición                          | Instalar Skype  |
| ⊻   | Aplicaciones y<br>dispositivos | English (United States) | uts [▶] [Instale Skype Empresana  ▶] |                 |

Se descargará el archivo **setup365...**. Haga clic en el botón **Ejecutar** para que se instale en el equipo.

| <ul> <li>Haga clic en Ejecuta</li> <li>Si se le solicita, haga clic en Guan<br/>archivo y, a continuación, ejecute<br/>archivo.</li> <li>Cerrar</li> <li>¿Necesita ay</li> </ul> | r <b>(2)</b> Diga "Sf"<br>an Haga clic en Sf para iniciar la instalación.<br>el<br>10 <u>a con la instalación?</u> | Permanezca en línea<br>Después de la instalación, abra Office e<br>inicie sesión con la cuenta que usa para<br>Office 365: nombre.apellido@up.ac.pa. |
|----------------------------------------------------------------------------------------------------|----------------------------------------------------------------------------------------------------|----------------------------------------------------------------------------------------------------|
| Quieres ejecutar o guardar <mark>setupo365proplusr</mark>                                                                                                    | tail.x64.es-es_b_32exe (7.73 MB) desde c2rsetup.officeapps.live.                                                   | .com?                                                                                                    |

Una vez instalado puede buscar los programas de Word o Excel en su equipo y poder utilizarlo.

Para validar el software utilice su cuenta de correo institucional nombre.apellido@up.ac.pa

# OBSERVACIÓN: si necesita restablecer su contraseña de correo escriba a upcorreo@up.ac.pa